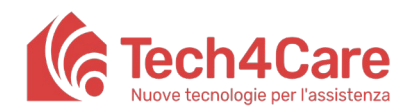

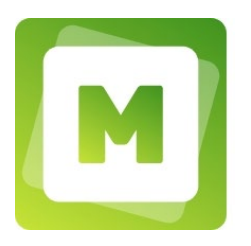

# Manuale per Pazienti

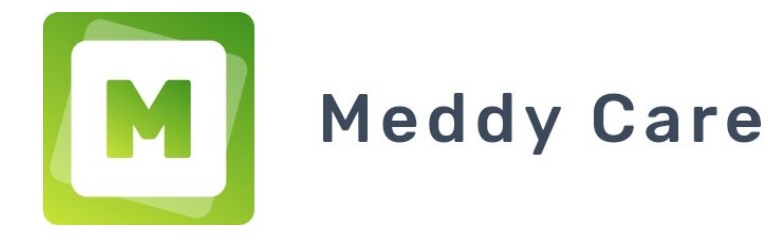

Nome del prodotto: Meddy Care

Manuale creato da: Paolo Olivetti e Luca Paciello Data della versione: 28/02/2022

### Cronologia delle Modifiche

| Data       | Versione | Modifiche effettuate   |
|------------|----------|------------------------|
| 17/12/2021 | 00       | Prima stesura          |
| 09/02/2022 | 01       | Aggiornamento immagini |
| 28/02/2022 | 02       | Aggiornamento immagini |

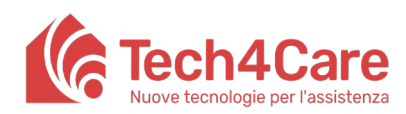

Manuale Utente

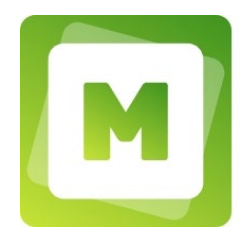

### Indice

| 1.  | Cosa posso fare con Meddy?                                       | 3  |
|-----|------------------------------------------------------------------|----|
| 2.  | Come posso attivare un account?                                  | 3  |
| 3.  | Non ricordo la password come posso recuperarla?                  | 4  |
| 4.  | Come posso accedere alle diverse funzionalità di Meddy?          | 4  |
| 5.  | Dove posso leggere gli avvisi/comunicazioni del Dottore?         | 6  |
| 6.  | Come posso prenotare una visita?                                 | 8  |
| 7.  | Come posso chattare con il Dottore?                              | 9  |
| 8.  | Come posso cercare un allegato inviato o ricevuto dal Dottore?   | 11 |
| 9.  | Come posso visualizzare il referto del Dottore.                  | 12 |
| 10. | Come posso richiedere al Dottore una ricetta o una prescrizione? | 13 |
| 11. | Come posso ricevere le notifiche da Meddy sul mio dispositivo?   | 15 |
| 12. | Come posso modificare i dati del mio profilo?                    | 15 |
| 13. | Dove posso trovare contatti per assistenza tecnica e supporto?   | 17 |
| 14. | Come posso effettuare la disconnessione dal portale?             | 17 |

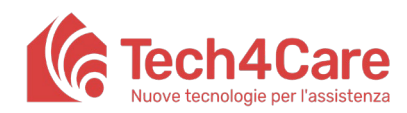

Manuale Utente

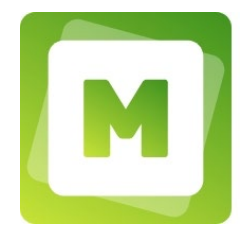

#### 1. Cosa posso fare con Meddy?

Grazie per aver scelto Meddy. Attraverso questo applicativo sarai in grado di prenotare le visite con il tuo medico in pochissimi click ed effettuare la visita anche in teleconferenza! Potrai inviare richieste per ricette e prescrizioni e ricevere la risposta del Dottore direttamente su Meddy. Referti e comunicazioni saranno sempre a portata di mano!

Meddy è completamente gratuito e può essere utilizzato sia attraverso dispositivi mobili che da PC. Potrai accedere comodamente da qualsiasi luogo e da qualsiasi dispositivo semplicemente inserendo le credenziali di accesso al seguente indirizzo web:

meddycare.it

(selezionare la pagina "Log in" ed inserire le proprie credenziali)

Consulta il paragrafo successivo per sapere come attivare un account.

#### 2. Come posso attivare un account?

Per poter attivare un account di Meddy, chiedi al tuo medico specialista/professionista di registrarti. In pochi istanti ti arriverà una e-mail con le istruzioni per generare le tue credenziali di accesso.

Dovrai indicare un Username ed una Password seguendo i criteri indicati a schermo.

| Meddy-Care                                                                                                    |   |
|----------------------------------------------------------------------------------------------------|---|
| Se non hai un account puoi crearne uno nuovo, se invece possiedi<br>già delle credenziali clicca su 'Ho già un account'                                                                                          |   |
| Pasmord *                                                                                                    |   |
| Conforma password *                                                                                                    |   |
| L'Username deve contenere solo caratteri alfanumerici (min 6,<br>max 40). La password deve contenere da 8 a 15 caratteri<br>(almeno una lettera maiuscola, una minuscola, un numero e un<br>carattere speciaie). |   |
| Ho letto ed accetto i Termini e Condizioni e le Privacy Policy<br>Ho già un account!                                                                                                    |   |
| Registrati                                                                                                    |   |
| v2.8.5                                                                                                    |   |
|                                                                                                    | R |

Figura 1 Creazione delle credenziali, visualizzazione attraverso pc

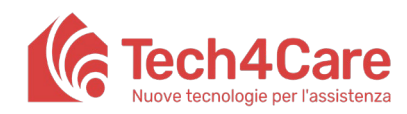

Manuale Utente

### 3. Non ricordo la password come posso recuperarla?

Nessun problema, potrai sempre recuperare la password cliccando sulla scritta "password dimenticata?" A questo punto inserendo la tua email ti verranno inviate le istruzioni per recuperarla. Nel caso venisse smarrito anche l'username basterà inserire l'indirizzo email (utilizzato durante la registrazione) al posto dell'username o chiedere alla segreteria del tuo medico specialista/ professionista di resettare le credenziali di accesso.

| [                          | MED              | DY CAI                  | RE                                                |
|----------------------------|------------------|-------------------------|---------------------------------------------------|
| Username *<br>paztestmeddy | ,                |                         |                                                   |
| Password *                 |                  |                         | Ø                                                 |
| Non h                      | ai un account? S | Passwor<br>Se sei un Do | d dimenticata?<br>httore clicca qui!<br>Ricordami |
|                            | Termini e C      | ondizioni               |                                                   |
| v2.7.58                    |                  |                         | Lingua<br>Italian 👻                               |
| M                          | ous              | M                       | R                                                 |
|                            |                  | 7                       |                                                   |

Figura 2 Recupero password, visualizzazione attraverso smartphone

#### 4. Come posso accedere alle diverse funzionalità di Meddy?

In base al dispositivo utilizzato, Meddy potrebbe mostrare alcuni campi o pulsanti in posti differenti riadattandosi alla grandezza dello schermo.

Accedendo da pc il portale apparirà strutturato in due aree principali:

• Un menù a sinistra con la lista delle funzionalità;

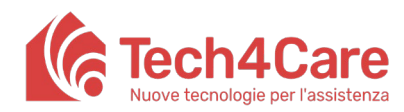

Manuale Utente

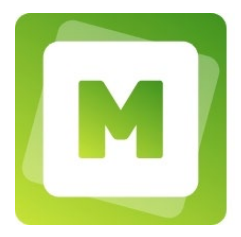

• Un'area a destra che mostra i contenuti relativi alla funzionalità selezionata nel menù.

#### Nota bene:

Il modo in cui viene visualizzato il menù può variare a seconda della risoluzione dello schermo:

- se la risoluzione dello schermo è alta, il menù appare in forma estesa (mostrando icone e testo)
- se la risoluzione dello schermo è bassa, il menù appare in forma compatta (mostrando solo icone).

Cliccando sul logo in alto a sinistra si aprirà sempre il menù in forma estesa.

Accedendo invece tramite dispositivo mobile (smartphone) alcune funzionalità saranno accessibili direttamente tramite le icone poste nella parte bassa dello schermo (tra cui anche l'icona del menù).

| Constrate   Image: Source Source Sou | MEDDY CARE             |                                       |
|----------------------------------------------------------------------------------------------------|------------------------|---------------------------------------|
| CENERALE   Bacheca   Viaite   Chat   Allegati   Reforti Medici   Richiesto                                                                                                    | p. test 🗸              | New Post                              |
| Image: Section 2   Image: Section 2                                                                                                    | GENERALE               | lest POST                             |
| Image: State   Chat   Allegali   Referti Medici   Richieste                                                                                                    | 🖹 Bacheca              |                                       |
| <ul> <li>□ Chat</li> <li>◎ Allegati</li> <li>@ Reforti Medici</li> <li>□ Richieste</li> <li>◎ Termini E Condizioni</li> <li>◎ Privacy Policy</li> </ul>                                                                                                    | 🖬 Visite               | Pubblicato il 28-02-2022 da: doc test |
| <ul> <li>Allegati</li> <li>Referti Medici</li> <li>Richieste</li> <li>Termini E Condizioni</li> <li>Privacy Policy</li> </ul>                                                                                                    | 🟳 Chat                 |                                       |
| Perferti Medici Richieste Termini E Condizioni Privacy Policy                                                                                                    | 🕅 Allegati             |                                       |
| Richieste   Image: Termini E Condizioni   Privacy Policy                                                                                                    | 📋 Referti Medici       |                                       |
| <ul> <li>■ Termini E Condizioni</li> <li>■ Privacy Policy</li> </ul>                                                                                                    | Richieste              |                                       |
| Termini E Condizioni Privacy Policy                                                                                                    |                        |                                       |
| Termini E Condizioni Privacy Policy                                                                                                    |                        |                                       |
| Termini E Condizioni     Privacy Policy                                                                                                    |                        |                                       |
| 間 Termini E Condizioni<br>創 Privacy Policy                                                                                                    |                        |                                       |
| 窗 Termini E Condizioni<br>國 Privacy Policy                                                                                                    |                        |                                       |
| e) Termini E Condizioni<br>nel Privacy Policy                                                                                                    |                        |                                       |
| Privacy Policy                                                                                                    | 🗎 Termini E Condizioni |                                       |
|                                                                                                    | Reivoov Policy         |                                       |
|                                                                                                    | Supports               |                                       |

Figura 3 Visualizzazione del menu attraverso un pc con risoluzione alta

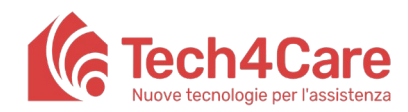

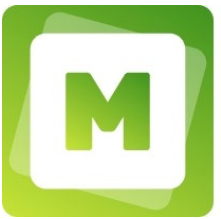

| <br>M MEDDY CARE                  |
|-----------------------------------|
|                                   |
| Visualizza promo                  |
| Referti Medici                    |
| Richieste                         |
| Contractioni                      |
| Privacy Policy                    |
| E Termini e Condizioni            |
| 3 Supporto                        |
| P Italian 👻                       |
| Esci dalla app                    |
|                                   |
|                                   |
|                                   |
|                                   |
|                                   |
|                                   |
|                                   |
| ê 🖬 🟳 🖟 =<                        |
| Bacheca Visite Chat Allegati Menù |

Figura 4 Visualizzazione del menu attraverso smartphone

#### 5. Dove posso leggere gli avvisi/comunicazioni del Dottore?

La schermata "Bacheca" mostra una lista di tutti gli avvisi/comunicazioni condivisi dal Dottore. Ogni comunicazione è formata da un titolo e un contenuto (mostrato in anteprima nella bacheca).

Cliccando sulla comunicazione sarà possibile leggere il contenuto completo.

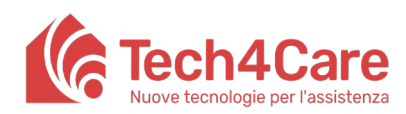

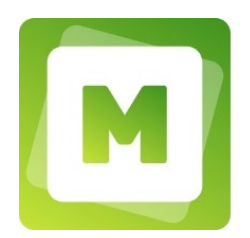

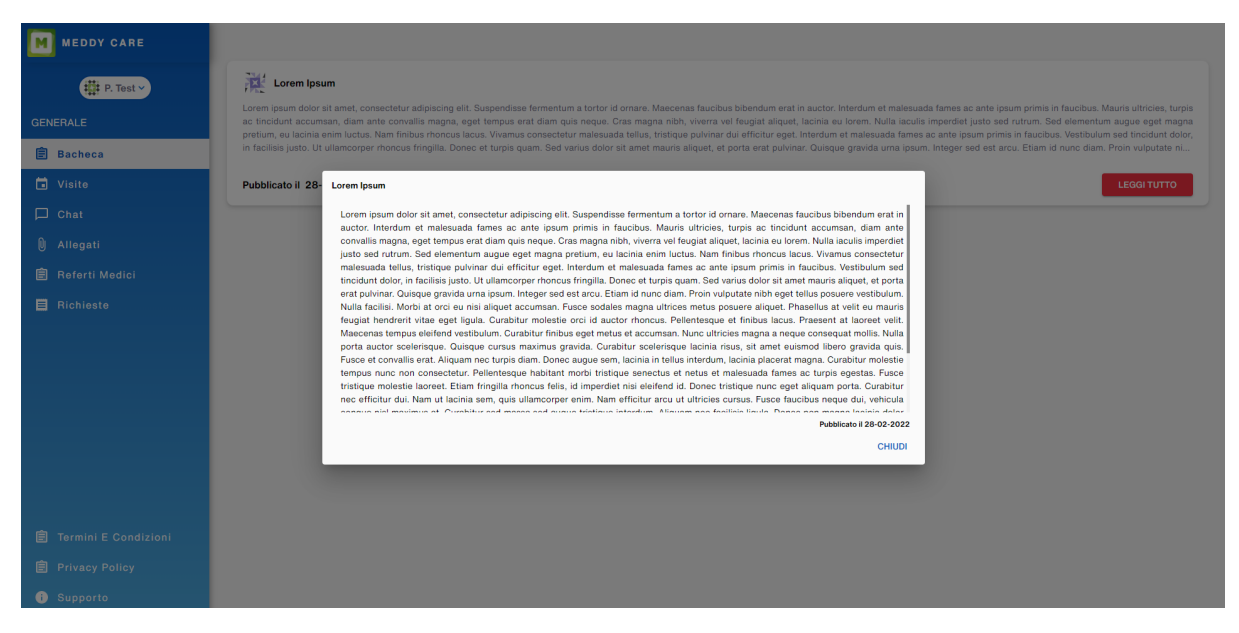

Figura 5 Schermata bacheca da pc

#### Lorem Ipsum

| Lorem ipsum dolor sit amet, consectetur adipiscing    |
|-------------------------------------------------------|
| elit. Suspendisse fermentum a tortor id ornare.       |
| Maecenas faucibus bibendum erat in auctor.            |
| Interdum et malesuada fames ac ante ipsum primis      |
| in faucibus. Mauris ultricies, turpis ac tincidunt    |
| accumsan, diam ante convallis magna, eget             |
| tempus erat diam quis neque. Cras magna nibh,         |
| viverra vel feugiat aliquet, lacinia eu lorem. Nulla  |
| iaculis imperdiet justo sed rutrum. Sed elementum     |
| augue eget magna pretium, eu lacinia enim luctus.     |
| Nam finibus rhoncus lacus. Vivamus consectetur        |
| malesuada tellus, tristique pulvinar dui efficitur    |
| eget. Interdum et malesuada fames ac ante ipsum       |
| primis in faucibus. Vestibulum sed tincidunt dolor,   |
| in facilisis justo. Ut ullamcorper rhoncus fringilla. |
| Donec et turpis quam. Sed varius dolor sit amet       |
| mauris aliquet, et porta erat pulvinar. Quisque       |
| gravida urna ipsum. Integer sed est arcu. Etiam id    |
| nunc diam. Proin vulputate nibh eget tellus posuere   |
| vestibulum. Nulla facilisi. Morbi at orci eu nisi     |
| aliquet accumsan. Fusce sodales magna ultrices        |
| metus posuere aliquet. Phasellus at velit eu mauris   |
| feugiat hendrerit vitae eget ligula. Curabitur        |
| molestie orci id auctor rhoncus. Pellentesque et      |
| finibus lacus. Praesent at laoreet velit. Maecenas    |
| tempus eleifend vestibulum. Curabitur finibus eget    |
| metus et accumsan. Nunc ultricies magna a neque       |
| consequat mollis. Nulla porta auctor scelerisque.     |
| Quisque cursus maximus gravida. Curabitur             |
| scelerisque lacinia risus, sit amet euismod libero    |
| gravida quis. Fusce et convallis erat. Aliquam nec    |
| turpis uram. Donec augue sem, lacinia in tellus       |
|                                                       |

Figura 6 schermata bacheca da smartphone

CHIUDI

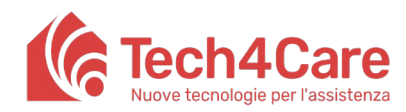

Manuale Utente

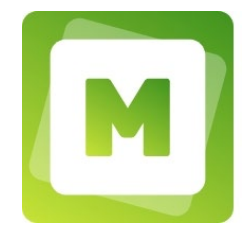

#### 6. Come posso prenotare una visita?

Attraverso la funzione visite è possibile visualizzare l'elenco delle visite effettuate, le visite programmate e prenotare una nuova visita attraverso l'apposito tasto "Prenota una visita".

Il sistema mostrerà le disponibilità del Dottore per il giorno (o l'intervallo di giorni) selezionato. Sarà quindi sufficiente cliccare sullo "slot" desiderato e premere il tasto "prenota".

Un apposito campo ti permetterà di inserire delle note in cui anticipare al Dottore il motivo della visita, sarà inoltre possibile selezionare la modalità videoconferenza (quando permessa dal Dottore) per svolgere la visita attraverso teleconsulto.

#### Nota bene:

- Non è possibile prenotare più di una visita alla volta; se si procede comunque, il sistema suggerirà di cancellare la visita già prenotata in modo da permettere la nuova prenotazione.
- La prenotazione non può essere eliminata il giorno stesso della visita; se dovesse essere necessario, contattare telefonicamente la segreteria del Dottore.
- In fase di prenotazione selezionare la data desiderata per visualizzare gli slot disponibili, è possibile visualizzare soltanto un numero limitato di giorni futuri (es. 2 settimane o 30 giorni, in base alle volontà del Dottore).

|                      | (             |           |           |           |           |           |           |
|----------------------|---------------|-----------|-----------|-----------|-----------|-----------|-----------|
| ₩ P. Test ~          |               | Lun 28/02 | Mar 01/03 | Mer 02/03 | Gio 03/03 | Ven 04/03 | Sab 05/03 |
| NERALE               | 07:00 - 07:30 |           |           |           |           |           |           |
| Bacheca              | 07:30 - 08:00 |           |           |           |           |           |           |
| Visite               |               |           |           |           |           |           |           |
| Chat                 | 08:00 - 08:30 |           |           | G         | •         | •         |           |
| Ú) Allegati          | 08:30 - 09:00 |           |           |           | o         | 0         |           |
| Referti Medici       | 09:00 - 09:30 |           |           | o         | G         | G         |           |
| Richieste            | 09:30 - 10:00 |           | [         | 0         | 0         | 0         |           |
|                      |               |           |           |           |           |           |           |
|                      | 10:00 - 10:30 |           |           | •         | 0         | •         |           |
|                      | 10:30 - 11:00 |           |           | 0         | 0         | G         |           |
|                      | 11:00 - 11:30 |           |           | 0         | 0         | 0         |           |
|                      | 11:30 - 12:00 |           | [         | G         | G         | Ð         |           |
|                      | 12:00 - 12:30 |           | (         | 0         | 0         | e         |           |
| Termini E Condizioni |               |           |           | {}        |           |           |           |

Figura 7 Prenotazione visita da pc

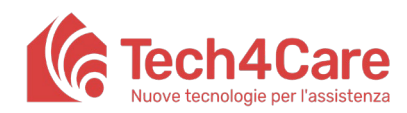

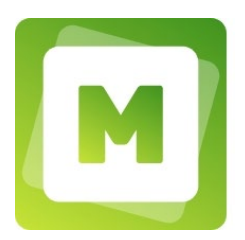

| SELEZIONA DATA                             |                                |   |
|--------------------------------------------|--------------------------------|---|
| ntervallo selezionato: da<br>Il 05/03/2022 | 28/02/2022                     |   |
| Wed 02/03/2022                             | 08:00 - 08:30<br>New template  | - |
| Wed 02/03/2022                             | 08:30 - 09:00<br>Luca Paciello | - |
| Wed 02/03/2022                             | 09:00 - 09:30<br>New template  | - |
| Wed 02/03/2022                             | 09:30 - 10:00<br>New template  | • |
| Wed 02/03/2022                             | 10:00 - 10:30<br>New template  | - |
| Wed 02/03/2022                             | 10:30 - 11:00<br>New template  | • |
| Wed 02/03/2022                             | 11:00 - 11:30<br>New template  | • |
| Wed 02/03/2022                             | 11:30 - 12:00<br>New template  | • |
| Wed 02/03/2022                             | 12:00 - 12:30<br>New template  | • |
| Wed 02/03/2022                             | 12:30 - 13:00<br>New template  | - |
| Wed 02/03/2022                             | 13:00 - 13:30                  | _ |

Figura 8 Prenotazione visita da smartphone

#### 7. Come posso chattare con il Dottore?

Attraverso la funzione Chat è possibile comunicare con il proprio Dottore.

Per allegare un file occorre selezionare il file e poi scrivere un messaggio; non è possibile inviare un messaggio con il solo allegato senza testo.

Gli allegati ricevuti e inviati sono disponibili anche nella sezione "Allegati".

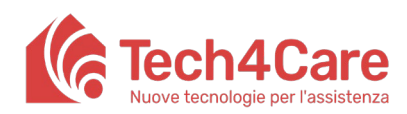

Manuale Utente

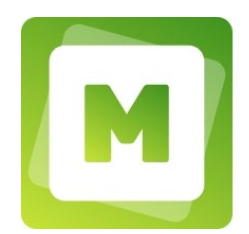

| MEDDY CARE             | doc test            |   |   |               |
|------------------------|---------------------|---|---|---------------|
| tree p. test →         |                     |   |   |               |
| GENERALE               |                     |   |   |               |
| 🖹 Bacheca              |                     |   |   |               |
| 🖬 Visite               |                     |   |   |               |
| 🟳 Chat                 |                     |   |   |               |
| 0) Allegati            |                     |   |   |               |
| 🖹 Referti Medici       |                     |   |   |               |
| Richieste              |                     |   |   |               |
|                        |                     |   |   |               |
|                        |                     |   |   |               |
|                        |                     |   |   |               |
|                        |                     |   |   |               |
|                        |                     |   |   | -             |
|                        |                     |   |   | paziente test |
| 📋 Termini E Condizioni |                     |   |   | Buongiorno    |
| Privacy Policy         |                     |   |   |               |
| i Supporto             | Scrivi un messaggio | 0 | ۵ | >             |

#### Figura 9 Chat attraverso pc

| ← doc test          |             |               |   |
|---------------------|-------------|---------------|---|
|                     |             |               |   |
|                     |             |               |   |
|                     |             |               |   |
|                     |             |               |   |
|                     |             |               |   |
|                     |             |               |   |
|                     |             |               |   |
|                     |             |               |   |
|                     |             |               |   |
|                     |             |               |   |
|                     |             | 14            |   |
|                     | paziente te | est 🙁         |   |
|                     | 17:3<br>Bu  | 3<br>ongiorno |   |
|                     |             |               |   |
|                     |             |               |   |
| Scrivi un messaggio | 0           |               |   |
| ê                   |             | U             | Ð |

Figura 10 Chat attraverso smartphone

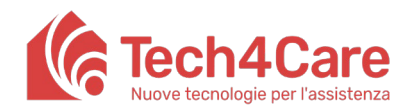

Manuale Utente

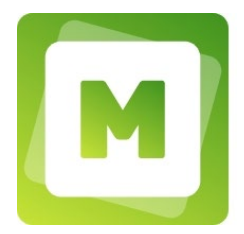

# 8. Come posso cercare un allegato inviato o ricevuto dal Dottore?

In "Allegati" è possibile visualizzare tutti gli allegati inviati e ricevuti in chat. Da pc è possibile, inoltre, cercare per nome un allegato attraverso l'apposita barra di ricerca.

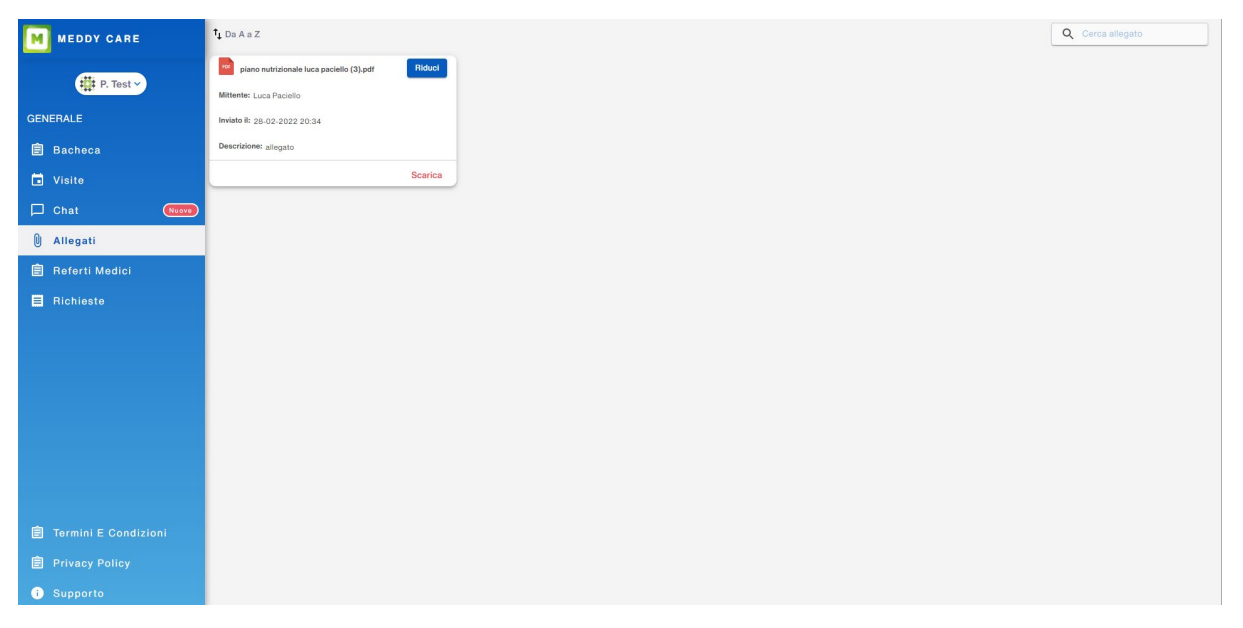

Figura 11 Visualizzazione degli allegati da pc

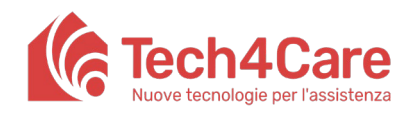

Manuale Utente

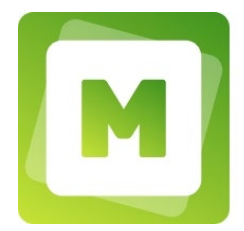

#### 9. Come posso visualizzare il referto del Dottore.

Le note cliniche scritte dal Dottore alla fine della visita effettuata potranno essere recuperate nella sezione referti. Documenti ufficiali, potranno essere inviati tramite chat e quindi recuperati negli allegati.

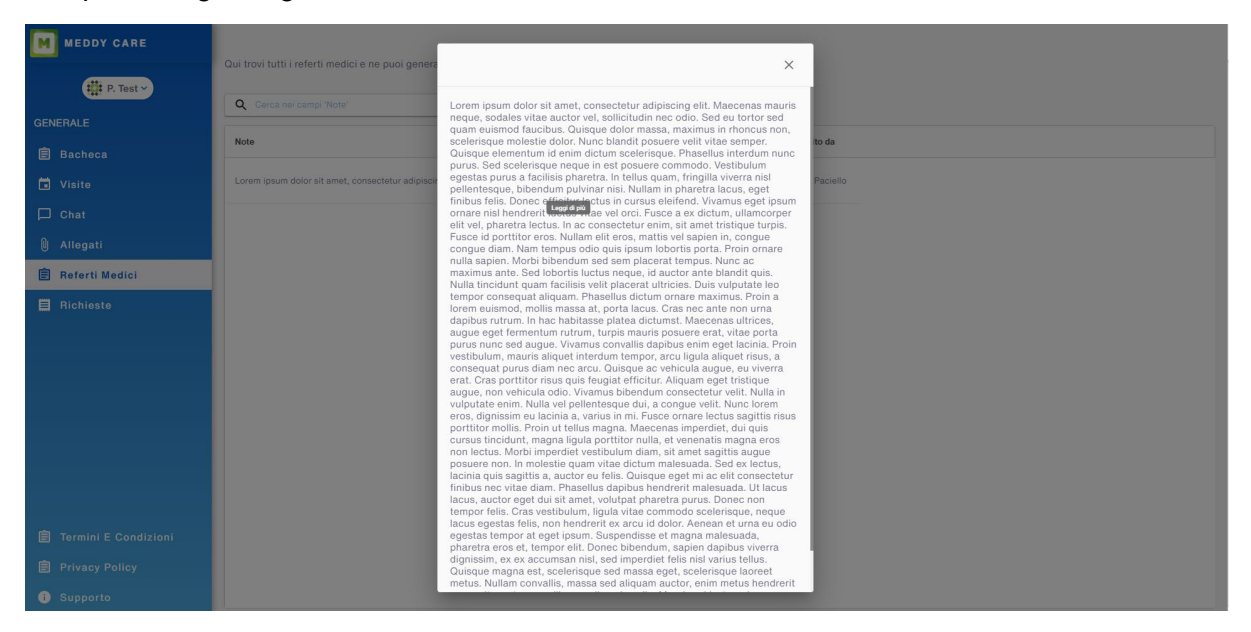

Figura 12 Visualizzazione note cliniche da pc

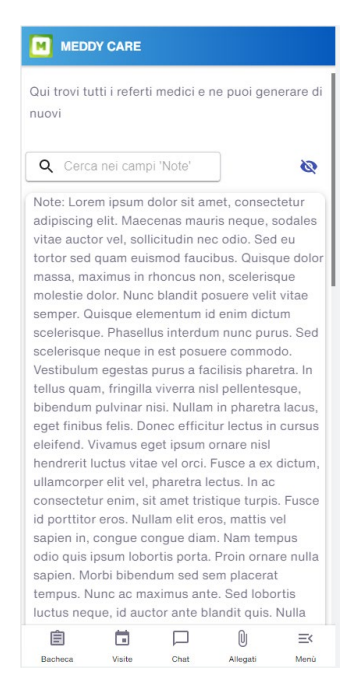

Figura 13 Visualizzazione note cliniche da smartphone

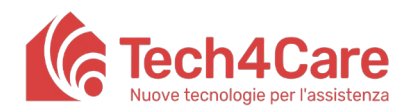

Manuale Utente

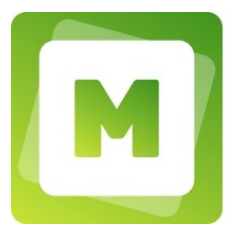

# 10. Come posso richiedere al Dottore una ricetta o una prescrizione?

Nella sezione "Richieste" è possibile richiedere al Dottore una prescrizione per:

- Terapia cronica
- Farmaco
- Impegnativa per esame o visita

In base al loro stato, le richieste sono raggruppate in 3 differenti liste:

- IN ATTESA: qui saranno presenti le richieste inviate e non ancora elaborate dal Dottore.
- ELABORATE: qui saranno presenti le richieste inviate e elaborate dal Dottore (comprendenti quindi anche la sua risposta).
- BOZZE: qui saranno presenti le richieste parzialmente compilate e non inviate

L'inserimento di una nuova richiesta è possibile premendo il tasto "CREA NUOVA RICHIESTA" ed inserendo le seguenti informazioni:

- 1. Dettaglio
  - Nome farmaco (o visita/esame)
  - Numero esenzione (se disponibile)
  - Testo comunicazione Paziente/Dottore (dove inserire la richiesta scritta al Dottore e successivamente visionare la sua risposta).
- 2. Allegati per il Dottore: qui si possono caricare allegati in pdf e foto, che verranno allegati alla richiesta.

#### Nota bene:

- La risposta del Dottore sarà disponibile all'interno della richiesta effettuata soltanto quando questa comparirà nella tab "Elaborate" della sezione richieste. Le richieste non ancora elaborate dal Dottore saranno visibili nella tab "In attesa" della sezione richieste.

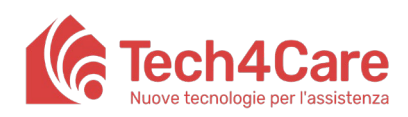

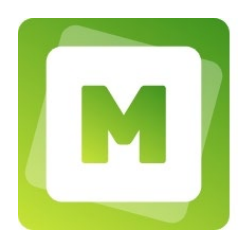

| MEDDY CARE           | Elaborate      | In attesa Bozze  |                      |                      |                  |
|----------------------|----------------|------------------|----------------------|----------------------|------------------|
| P. Test 🗸            | Q Digita per c | ercare           |                      |                      | CREA NUOVA RICHI |
| GENERALE             | Azioni         | Ultima modifica  | Farmaco/Visita/Esame | Тіро                 |                  |
| 🗐 Bacheca            | VISUALIZZA     | 28/02/2022 20:45 | tachiflou            | Prescrizione Farmaco |                  |
| Visite               |                |                  |                      |                      |                  |
| ☐ Chat               |                |                  |                      |                      |                  |
| ) Allegati           |                |                  |                      |                      |                  |
| 🖹 Referti Medici     |                |                  |                      |                      |                  |
| Richieste            |                |                  |                      |                      |                  |
|                      |                |                  |                      |                      |                  |
|                      |                |                  |                      |                      |                  |
|                      |                |                  |                      |                      |                  |
|                      |                |                  |                      |                      |                  |
|                      |                |                  |                      |                      |                  |
|                      |                |                  |                      |                      |                  |
|                      |                |                  |                      |                      |                  |
| Termini E Condizioni |                |                  |                      |                      |                  |
| Privacy Policy       |                |                  |                      |                      |                  |
| Supporto             |                |                  |                      |                      |                  |

Figura 14 Visualizzazione delle richieste da pc

| IN ATTE                           | SA                                          |                                  |              | -      |
|-----------------------------------|---------------------------------------------|----------------------------------|--------------|--------|
|                                   |                                             | CRE                              | A NUOVA RICH | IIESTA |
| <b>Q</b> Digi                     | ta per cerca                                | ire                              | 8            | Ŧ      |
| Ultima m<br>Farmaco/<br>Tipo: Pre | odifica: 28/<br>/Visita/Esa<br>scrizione Fa | /02/2022<br>me: tachif<br>armaco | 20:45<br>lou |        |
|                                   |                                             |                                  |              |        |
|                                   |                                             |                                  |              |        |
|                                   |                                             |                                  |              |        |
|                                   |                                             |                                  |              |        |
|                                   |                                             |                                  |              |        |
|                                   |                                             |                                  |              |        |
|                                   |                                             |                                  |              |        |
|                                   |                                             |                                  |              |        |
|                                   |                                             |                                  |              |        |

Figura 15 Visualizzazione delle richieste da smartphone

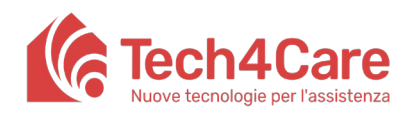

Manuale Utente

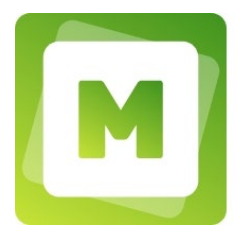

# 11. Come posso ricevere le notifiche da Meddy sul mio dispositivo?

Per poter ricevere le notifiche da parte di Meddy sul proprio dispositivo occorre dare il permesso al primo accesso. Nel caso in cui questo venga negato, sarà sempre possibile darne il consenso successivamente cliccando sul lucchetto posto prima dell'indirizzo web nel browser utilizzato e abilitando le notifiche.

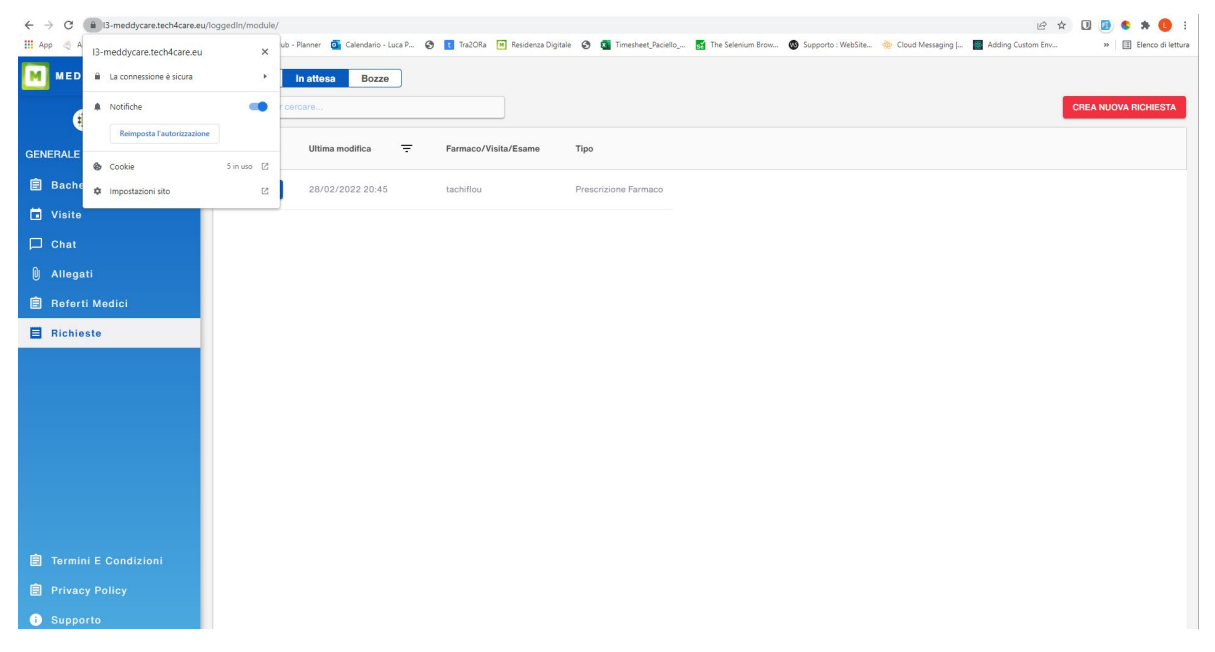

Figura 16 Gestione delle notifiche da pc

#### 12. Come posso modificare i dati del mio profilo?

Per accedere ai dettagli del proprio profilo nella versione per pc basterà cliccare sul proprio nome in alto a sinistra all'interno del menu e selezionare "Il mio profilo". In visualizzazione mobile basterà cliccare sull'icona del menu in basso e poi la voce "Visualizza profilo". Per modificare i dati premere prima su "Modifica", quindi aggiornare i campi sottostanti e poi premere "Salva".

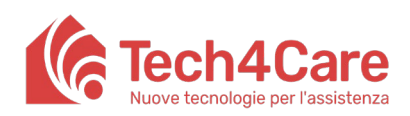

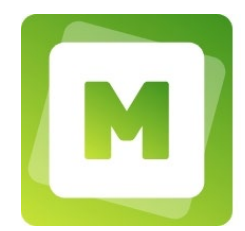

Manuale Utente

|                                                                           | IL TUO PROFILO                   | modificare i tuoi dati anagrafici |                      |                             |                       |                    |
|---------------------------------------------------------------------------|----------------------------------|-----------------------------------|----------------------|-----------------------------|-----------------------|--------------------|
| P. Test ><br>Paziente Test<br>paztestmeddy@test.te<br>Paziente<br>Italian | ch4care.eu                       | ēst                               |                      |                             |                       |                    |
| 8 Il mio profilo                                                          |                                  |                                   |                      | RESET CREDENZIALI           | RESET PASSWORD        | MODIFICA           |
| 🔅 Impostazioni                                                            | le                               |                                   |                      |                             |                       |                    |
| Eleg out                                                                  | Nome *                           | Cognome *                         | Codice fiscale       | C Email                     | C Genere              |                    |
| Referti Medici                                                            | Paziente                         | Test                              | efreytuy             | paztestmeddy@test.tech4care | *                     | Numero di telefono |
|                                                                           | Numero di telefono mobil         | le                                |                      |                             |                       |                    |
|                                                                           |                                  |                                   |                      |                             |                       |                    |
|                                                                           | gg/mm/aaaa                       | Nazione di nascita                | Provincia di nascita | Città di nascita            |                       |                    |
|                                                                           |                                  |                                   |                      |                             |                       |                    |
|                                                                           | Residenza                        |                                   |                      |                             |                       |                    |
| Termini E Condizioni                                                      | Residenza<br>Nazione (residenza) | Provincia (residenza)             | Città (residenza)    | CAP (residenza)             | Indirizzo (residenza) | Numero (residenza) |

Figura 17 Visualizzazione del proprio profilo da pc

|                                                             | T CARE              | ţ.          |               |          |
|-------------------------------------------------------------|---------------------|-------------|---------------|----------|
|                                                             | Pa                  | ziente Tes  | st            |          |
| Nella tua pa<br>anagrafici.                                 | agina prof          | filo puoi m | odificare i t | uoi dati |
|                                                             | RESE                | T CREDENZ   | IALI          |          |
|                                                             | RESE                | ET PASSWO   | RD            |          |
|                                                             |                     |             |               |          |
|                                                             |                     | MODIFICA    |               |          |
| Generale                                                    | te                  | MODIFICA    |               |          |
| Generale<br>Pazient<br>Cognom<br>Test                       | te<br>• *           | MODIFICA    |               |          |
| Generale<br>Nome *<br>Pazient<br>Cognom<br>Test<br>Codice f | te<br>e *<br>iscale | MODIFICA    |               |          |

Figura 18 Visualizzazione del proprio profilo da smartphone

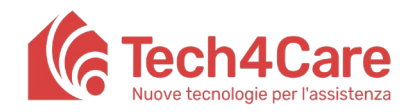

|  | 1 |
|--|---|
|  |   |
|  |   |

Manuale Utente

# 13. Dove posso trovare contatti per assistenza tecnica e supporto?

Nella sezione "Supporto" troverete oltre a questo manuale anche i contatti per l'assistenza.

#### 14. Come posso effettuare la disconnessione dal portale?

Nella versione per pc, per disconnettersi da Meddy basterà cliccare sul proprio nome nel menu e successivamente su "Log Out". Nella versione mobile, basterà cliccare sull'icona menù e successivamente su "Esci dalla app".

| MED MED  | DY CARE                                                       | IL TUO PROFILO                    |                                 |                            |                                  |                       |                    |
|----------|---------------------------------------------------------------|-----------------------------------|---------------------------------|----------------------------|----------------------------------|-----------------------|--------------------|
| (        | 🗱 P. Test 🗸                                                   | Nella tua pagina profilo puoi moc | ificare i tuoi dati anagrafici. |                            |                                  |                       |                    |
|          | Paziente Test<br>paztestmeddy@test.tec<br>Paziente<br>Italian | h4care.eu                         |                                 |                            |                                  |                       |                    |
| 😝 II mio | profilo                                                       |                                   |                                 |                            | RESET CREDENZIALI                | RESET PASSWORD        | MODIFICA           |
| 🌣 Impo   | stazioni                                                      | le                                |                                 |                            |                                  |                       |                    |
| E Refer  | ti Medici                                                     | Nome *<br>Paziente                | Cognome *                       | Codice fiscale<br>efreytuy | Emailpaztestmeddy@test.tech4care | Genere                | Numero di telefono |
| 🗐 Richie | este                                                          | Numero di telefono mobile         |                                 |                            |                                  |                       |                    |
|          |                                                               | Dati natali                       |                                 |                            |                                  |                       |                    |
|          |                                                               | gg/mm/aaaa                        | Nazione di nascita              | Provincia di nascita       | Città di nascita                 |                       |                    |
|          |                                                               | Residenza                         |                                 |                            |                                  |                       |                    |
| 📋 Termin |                                                               | Nazione (residenza)               | Provincia (residenza)           | Città (residenza)          | CAP (residenza)                  | Indirizzo (residenza) | Numero (residenza) |
| 🖹 Privac |                                                               | Domicilio                         |                                 |                            |                                  |                       |                    |
| i) Suppo |                                                               |                                   |                                 |                            |                                  |                       |                    |

Figura 19 Log out da pc

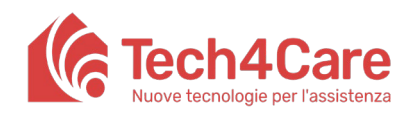

Manuale Utente

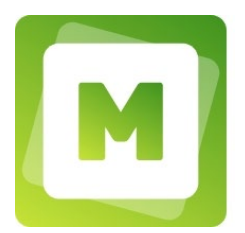

| Ľ | MEDDY    | CARE       |        |   |          |
|---|----------|------------|--------|---|----------|
| e | Visualiz | za profilo | )      |   |          |
| É | Referti  | Medici     |        |   |          |
| E | Richies  | te         |        |   |          |
| 4 | Imposta  | zioni      |        |   |          |
| É | Privacy  | Policy     |        |   |          |
| É | Termini  | e Condiz   | tioni  |   |          |
| • | Suppor   | to         |        |   |          |
|   | Italian  |            |        |   | <b>~</b> |
|   |          | lla ann    | $\sum$ |   |          |
| 3 | Escida   | na app     |        |   |          |
| 9 | Esci da  | ind dpp    |        |   |          |
|   | Esci da  |            |        |   |          |
| 9 | Esci da  | ing app    |        |   |          |
| 9 | Esci da  |            |        |   |          |
|   | Esci da  |            |        |   |          |
|   | Esci da  |            |        | 0 | Ξx       |

Figura 20 Log out da smartphone